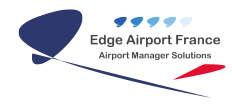

# AMInvoicing - Facturation extra-aéronautique

**Edge Airport France** 

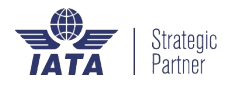

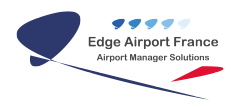

## Table des matières

| AMInvoicing - Facturation extra-aéronautique |
|----------------------------------------------|
| AMInvoicing                                  |
| Se connecter                                 |
| Ouvrir la facturation extra-aéronautique     |
| Facturer les passerelles                     |
| Afficher les clients à facturer              |
| Ajouter un nouveau bon                       |
| Calculer les temps                           |
| Facturer les clients                         |
| Gérer les passerelles                        |
| Ajouter une passerelle                       |
| Ajouter un tarif à une passerelle            |
| Saisir la passerelle                         |
| Saisir les tranches horaires                 |
| Supprimer une passerelle                     |
| Edge Airport France                          |

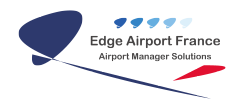

# AMInvoicing - Facturation extraaéronautique

×

## AMInvoicing

Le logiciel AMInvoicing vous permet de gérer toutes vos données aéroportuaires.

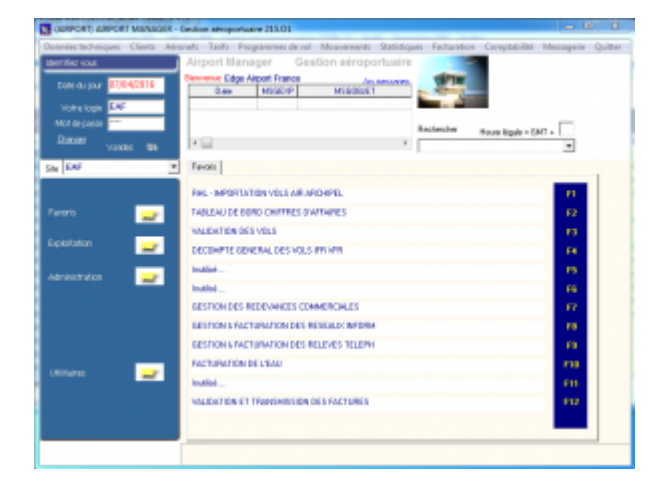

Airport Manager AMInvoicing permet la saisie et l'impression immédiate des factures aéronautiques (avec ou sans mouvement) ou les avis de débit (cas des redevances ou prestations prépayées).

Toutes les opérations décrites nécessitent d'être connecté(e) à Airport Manager AMInvoicing.

### Se connecter

- Sélectionner le site.
- Saisir votre login.
- Saisir votreMot de passe.
- Cliquer sur OK pour valider.

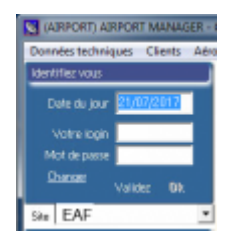

## Ouvrir la facturation extra-aéronautique

- Cliquer sur *Facturation* dans la barre de menu.
- Positionner le curseur sur Facturation extra-aéronautique.
- Cliquer sur Facturation passerelles.

| Aper Array Provident Adda<br>Midd Annex F<br>Pater Security 2 |                       | Reduction as samplered<br>that do sainae<br>Reduces - draphdations des amiles aucos<br>Reduces ad oncotignes | rytert                                                                                        | Landon Content                                                             |  |  |
|---------------------------------------------------------------|-----------------------|----------------------------------------------------------------------------------------------------|-----------------------------------------------------------------------------------------------|----------------------------------------------------------------------------|--|--|
| Next day                                                      |                       | Antony Beneriday<br>Robots entrance<br>Antony articult                                                       |                                                                                               | Different Differe                                                          |  |  |
| Rev(941                                                       | Density Michigan      | Autoritor also demailings                                                                                    | Pedantine-do 1971                                                                             |                                                                            |  |  |
|                                                               |                       | facilità des factores et annico.                                                                             | Parturation da alem VIP<br>Perturation presentites<br>Parturation das barrajas dismegiatement |                                                                            |  |  |
|                                                               | fant (Apartic Limite) | Digitante de fosture<br>Cantolia de Factures                                                                 |                                                                                               |                                                                            |  |  |
|                                                               | hullet                | Date the classic features                                                                                    | Perducation des almois déployingen<br>Perturation des admeis desses                           |                                                                            |  |  |
|                                                               | India<br>India        |                                                                                                    | 73<br>14                                                                                      | Paduation des conservations d'aux<br>Factuation des conservations dechique |  |  |
|                                                               | tutto                 |                                                                                                    | 15                                                                                            | Parketing pring<br>Rebeller de advance or original                         |  |  |

• La fenêtre Passerelles, relevés et facturations s'ouvre.

## Facturer les passerelles

## Afficher les clients à facturer

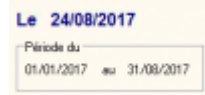

- Cliquer sur la date située après *LE* pour modifier la date de facturation.
- Cliquer sur les dates dans le cadre *Période du* pour sélectionner une période de facturation.
- Appuyer sur la touche TAB du clavier.
- Cliquer sur Afficher (F5) dans la barre de menu ou appuyer sur la touche F5 du clavier pour afficher le relevé d'utilisation des passerelles.
  - La liste des clients s'affiche.

| Caller .  | ARAM I      | A MARY       | Calculation   | ALC: N | and .               | (herea) in a | A.   | Q.44  | _    |                           | _           | -         | -    | -       | -    | _      |      |
|-----------|-------------|--------------|---------------|--------|---------------------|--------------|------|-------|------|---------------------------|-------------|-----------|------|---------|------|--------|------|
| 0.0       | 1007 m      | r            | ÷.            | 1      | penter su<br>penter | -            |      |       | -    | -                         | 4           | Disco.    |      |         | -    | LITE I |      |
| / Com     | Andrews 1.0 | March Public | e l'Ort Main  | -      |                     |              |      |       |      |                           |             |           |      |         |      |        |      |
| 34        | N/TH        | 410 5        | - 16 <b>8</b> | - 10.  | Fulk                | 744          |      | a. 10 | 84-  | 138                       | Autompton N | 1 744     |      | 44. 718 | 80-  | part . | 1967 |
|           | 10.00       | 174          | ALCU          | _      | 140                 | 3494200      |      | 49.13 |      |                           |             | 3494201   | 1    |         | -    |        |      |
| 100       | ins for     | 114          | 11440         | 1010   | 34                  | 0.0.00       | - 62 | 40.07 | 4.0  | DOM:NO.                   | 01          | 0.0.00    | . 4  | 0.17    | 410  |        |      |
|           | 1000        | 1470         | 1002          | 100    | 14                  | 0.0.00       | 1.00 | 20.00 | 10   | NUCLEAR                   |             | 10.0.00   | 18   | 10.14   | 10   |        |      |
|           | 10.73       | Aller .      | 0499          | 10.00  | 14                  | 04.017       | 1    | 10 ml | 201  | Ownite                    | 41          | 04.01     |      | 10.14   | 20   |        |      |
| in the    | ins has     | 1.14         | of hadro      | 10.00  | 14                  | 100.00       | 5.1  | 10.17 | 44.4 | NUMPER AND                | 101         | 1249-000  | 14   | 40.07   | 44.4 |        |      |
| 100       | 10.15       | 4/10         | 1000          | 470    | 1.4                 | 1000.000     | ( NI | 10.14 | 4.8  | INVOICE N                 | 14          | 1000.000  | C 26 | 22.64   | 411  |        |      |
| 100       | 11.72       | ALC: N       | 0440.         | 10.00  | 14                  | 040.007      |      | do al | 29   | Ownite                    | 7400        | 040.000   | 1    | dir al  | 29   |        |      |
| -         | 100.000     | 1.74         | 4.940.        | 10.70  | 14                  | 1049-007     | 11   | 10.11 |      | NAME OF TAXABLE PARTY.    | 101         | 1049-000  | 18   | 10.17   | 411  |        |      |
|           | 10.91       | 1470         | 49200         | 100    | 14                  | 04.01        | 11   | 25.64 | 4.8  | INVOLUTION IN CONTRACT    | 14          | 04.01     | 12   | 21.64   | 411  |        |      |
| 100       | 11.51       | 114          | Claibs        | 100    | 34                  | 44.00        | - 61 | 10.67 | 411  | NUMPER AND                | 301         | 0.0.00    | C 4  | 40.67   | 411  |        |      |
|           | 100.007     | 1044         | 0000          | 10.00  | 14                  | 1000.000     |      | 10.48 | 100  | OWNER                     | 1970        | 1000.000  | 1.1  | 100.04  | 100  |        |      |
| -         | 11.76       | 1.74         | 1144          | 176    | 14                  | 0.0.017      | C N  | 12 17 | 41   | NUMPERATOR OV             | 101         | 1848.001  | 1    | 10.17   | 40   |        |      |
| The state | 100.762     | Rept         | -Darmon       | 1010   | 14                  | 44.44        | 1    | 12.14 | 2m   | (Degrah)                  | 41          | 10,0,01   | 1    | dis al  | 2m   |        |      |
|           | 10.54       | 174          | 1940          | 10.00  | 24                  | 100.00       | ( U  | 1.17  | 11   | STREET,                   | 101         | 344.00    | - 14 | 10.07   | 41   |        |      |
| 14        | 11.96       | 1/4          | AU01          | 100    | 14                  | 0.0.017      | 11   | 21.14 | 436  | NUCHER                    | N.          | 18,45,017 | 12   | 20.14   | 411  |        |      |
| ingi-     | 100.002     | 1.14         | of halfs.     | 10.760 | 14                  | 10.00.000    | 1.00 | 4111  | 44.4 | NAME AND ADDRESS OF OWNER | 161         | 10.49.494 | 1.4  | 81.67   | 44.4 |        |      |

## Ajouter un nouveau bon

• Cliquer sur l'onglet Liste des bons.

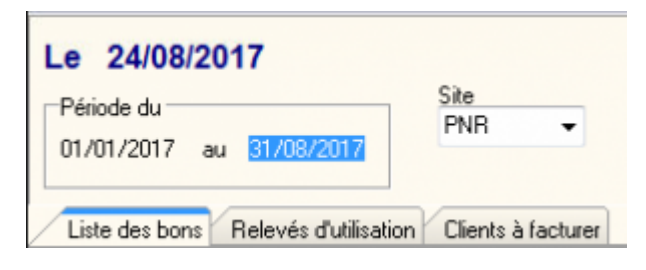

• Cliquer sur Ajouter (F2) dans la barre de menu ou appuyer sur la touche F2 du clavier.

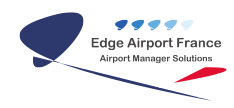

- La fenêtre Relevé d'utilisation des passerelles s'ouvre.
- Saisir le N° de bon.
- Saisir le trigramme de l'exploitant dans le champ Exploitant.
- Saisir l'immatriculation de l'avion dans le champ Immat.
- Choisir le type de passerelle utilisée dans la liste déroulante Poste.
- Saisir le N° de vol dans les champs DEBUT D'UTILISATION et FIN D'UTILISATION.
- Saisir les *dates et heures* de mise en place de la passerelle dans le cadre Date & heure de mise en place.
- Inscrire une remarque si nécessaire dans le champ Remarques.
- Cliquer sur Enregistrer (F8) ou appuyer sur la touche F8 du clavier pour enregistrer la saisie.
- La fenêtre se ferme.
- Cliquer sur Afficher (F5) ou appuyer sur la touche FItalique5 du clavier pour rafraîchir l'affichage.
  - Le bon saisi s'affiche dans la liste.
- Cliquer sur *Enregistrer (F8)* ou appuyer sur la touche *FItalique8* du clavier pour enregistrer.

## **Calculer les temps**

• Cliquer sur l'onglet Relevés d'utilisation.

| Le 2<br>Feint | 4/08/2017   |             | lin<br>Pol |             | Bocheche<br>Exploited |    |     | mat  | 7,00 0                                     | den en |         | -   | -04 | will    |                                           | h Eriens |             |        |
|---------------|-------------|-------------|------------|-------------|-----------------------|----|-----|------|--------------------------------------------|--------|---------|-----|-----|---------|-------------------------------------------|----------|-------------|--------|
| Line          | balansi Per | inter Calle | dan Det    | it had a we |                       |    | _   |      |                                            |        | a de la | -   | _   | 10.1.0. | pa la la la la la la la la la la la la la | a-+ 5.44 | ntor-dei pa | i anda |
| 100           | 485111      | 1.00        | HOLES .    | 14          | 1,140                 |    | 100 | 14   | 1,100                                      | n.     | -       |     | -   | ne utra | I SPECIAL I                               | Tanore - | Lance.      | 100    |
|               | 2005-1224   |             |            |             | 10,000,0001           |    |     | -    | And an an an an an an an an an an an an an |        |         |     |     |         |                                           |          |             | 11     |
| PNE           | ETADQ       | ETH         | 30116361   | IE21        | 00.401/2011           | 11 | 44  | 1021 | EV8.000                                    | 12     | - 48    |     |     | 4       |                                           |          |             | P1     |
| PNR           | FILTER      | AFR         | 20116254   | 1636        | 0.451/2017            | 10 | 28  | 900  | 81/01/0017                                 | 20     | 20      | - 2 | 41  | 11      |                                           | 2        |             | P1     |
| Pin I         | DRIVE       | FIAM        | 2016275    | 291         | 02/01/2017            | 2  | -00 | 201  | 63/01/01/7                                 | - 3    | - 06    |     | 45  | - 2     |                                           |          |             | P1     |
| PMP 1         | ETATK       | CTH         | 30196377   | 1001        | 02481/2017            | 10 | 40  | 001  | 6291.010                                   | 12     | - 08    |     | 41  | 4       | 4                                         |          |             | Pt     |
| min           | F6208       | APR         | 3016234    | 634         | 0240-2017             | 10 | 40  | 655  | 82/91/01/7                                 | 30     | 40      | - 3 | 23  | 14      |                                           | 6        |             | P1     |

- Les tranches des nouveaux bons sont vides.
- Cliquer sur *Calcul des temps (F6)* ou appuyer sur la touche *F6* du clavier pour afficher les temps.
- Les temps sont maintenant répartis par tranche pour tous les nouveaux bons.

| Le 3<br>Pero             | 24/08/2917<br>In du |        | SN<br>PRE |         | Facheriter  | w  |       | *** | 7,94-64    |    |        | 1 |    | ret .    | Ξ.      | h               |                     |
|--------------------------|---------------------|--------|-----------|---------|-------------|----|-------|-----|------------|----|--------|---|----|----------|---------|-----------------|---------------------|
| 0.0                      | dations Re          | in the | stor Gam  | alactum |             |    |       |     |            | N  | -04.10 |   | _  |          |         | Indensi di Alba | tion des passentile |
| 1544                     | 104                 | - 04   | HEVEND    | 80      | 0.44        | 11 | 10.01 | 80  | 0.44       |    | 10     |   | -  | NO 1/4 N | Tranche | 1 Dates a       | Trancha 3(JP-at     |
| <ul> <li>P5/1</li> </ul> | A8C123              | ETH    |           | 38      | 24/06/2817  |    |       | 34  | 34/88/20FT |    |        | 3 | 00 | 12       |         | - 4             | 11                  |
| PM/1                     | ETADD               | ETH    | 20116261  | 831     | 8.00/2877   | 11 | 44    | 801 | OLAIN/2011 | 12 | 46     |   | 48 |          | 4       |                 | 11                  |
| 1940                     | PERM                | A/R.   | 20116254  | 830     | 8404.0817   | 11 | 20    | 800 | OL/IN/2011 | 28 | 31     | 2 | 41 | 11       |         | 3               | 11                  |
| 1960                     | CNRGF               | 18.544 | 2011/278  | 201     | \$2408.0887 | 2  | 83    | 288 | CLAIN/SOFT |    | 100    |   | 45 | 3        | 3       |                 | 11                  |
| 100                      | ETATE.              | ETH    | 2011/277  | 182     | space can r | 10 | 47    | 882 | 02/01/2011 | 12 | -      |   | 41 | 4        | 4       |                 | P1                  |

## Facturer les clients

- Cliquer sur l'onglet *Clients à facturer*.
  - La liste des clients à facturer s'affiche.
- S'assurer que la nature des ventes est bien sur *Redevances passerelles*. Si ce n'est pas le cas, sélectionner Redevances passerelles dans la liste déroulante.
- Double cliquer sur le *client* à facturer.
  - La fenêtre Factures & avoirs aéronautiques s'ouvre.

| Cade clert<br>EAF<br>Selectomet ine abe<br>Nature de vente<br>Committee                                                                                                    | Compacification and a compactification of the compactification of the compacti | Agent of the later                                                        | en<br>Arcorectato | •                                                              | E | A C | Copies<br>sentaer (Hise) | 16                                                             | 0 Auto<br>11 Mic<br>20                                          | -<br>-<br>66/387                                       |
|----------------------------------------------------------------------------------------------------|----------------------------------------------------------------------------------------------------|---------------------------------------------------------------------------|-------------------|----------------------------------------------------------------|---|-----|--------------------------|----------------------------------------------------------------|-----------------------------------------------------------------|--------------------------------------------------------|
| 0.         Presenter           0.         Presenter           0.         Presenter           0.         Presenter           0.         Presenter           0.         Presenter           0.         Presenter           0.         Presenter           0.         Presenter           0.         Presenter           0.         Presenter | Congr<br>Passedies 1a, 15, cina press<br>Passedies 1a, 15, to da press<br>Passedies 1a, 15, to da press<br>Passedies 1a, 15, to da press<br>Passedies 1a, 15, to da press<br>Passedies 1a, 15, to da press                                                                                                    | etter<br>an Teruen<br>an Teruen<br>gualal Yoor Terue<br>gualal Yoor Terue | 94<br>1<br>1<br>1 | 1040 Pro de se<br>16 410 0<br>10 410 0<br>10 200 0<br>10 200 0 |   | N   | 5 Natrator               | Pag Apr 47<br>16 410.00<br>16 410.00<br>16 200.00<br>16 200.00 | Ventert<br>5 054 300.00<br>121 300.00<br>21 000.00<br>21 000.00 | Teni Cu In<br>1 FALIN<br>1 FALIN<br>1 FALIN<br>1 FALIN |
|                                                                                                    |                                                                                                    |                                                                           |                   |                                                                |   |     |                          |                                                                |                                                                 |                                                        |

- Sélectionner Redevances Passerelles dans la liste déroulante Nature des ventes.
- Cocher la case Aperçu.
- Cliquer sur le symbole de l'imprimante pour éditer la facture sous Word®

## Gérer les passerelles

## Ajouter une passerelle

- Cliquer sur *Fichier* dans la barre de menu.
- Cliquer sur *Postes (Passerelles)*.

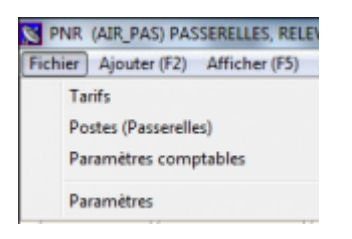

• La fenêtre <u>Passerelles</u> s'ouvre.

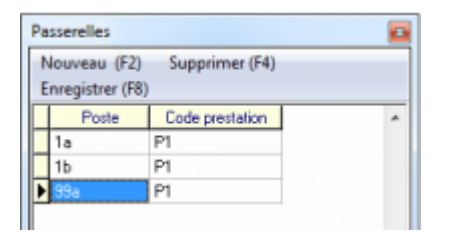

- Cliquer sur Nouveau (F2) ou appuyer sur la touche F2 du clavier.
  - Une ligne vierge s'ajoute en bas de la liste des passerelles existantes.
- Saisir le numéro de la passerelle.
- Saisir le code de la prestation.
- Cliquer sur *Enregistrer (F8)* ou appuyer sur la touche *F8* du clavier pour enregistrer la nouvelle passerelle.
  - La fenêtre passerelle se ferme.

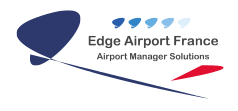

## Ajouter un tarif à une passerelle

#### Saisir la passerelle

- Cliquer sur *Fichier* dans la barre de menu.
- Cliquer sur *Tarifs*.

| S PNR   | (AIR_PAS) PASS      | ERELLES, RELEV |
|---------|---------------------|----------------|
| Fichier | Ajouter (F2)        | Afficher (F5)  |
| Т       | arifs               |                |
| P       | ostes (Passerelles) | )              |
| P       | aramètres compt     | ables          |
| P       | aramètres           |                |

• La fenêtre avec les tarifs s'ouvre.

| APITREF | ANTEES                  | PCEME  |    |   |        |             | -      |                                  |
|---------|-------------------------|--------|----|---|--------|-------------|--------|----------------------------------|
| P1      | Passendes 1a, 15        | 206750 | 10 |   | 1 and  | er rigees 📘 | •      |                                  |
| P2      | Passendes 1             | 706750 |    |   |        |             |        |                                  |
| P4      | Parrende provincire 3%s |        |    |   | Tracks | a horaise   |        |                                  |
|         |                         |        |    |   | THEU   | 194AU       | 1997   | ANTERS                           |
|         |                         |        | 14 | E | 1      | 2           | 16(10) | deux presidires beures           |
|         |                         |        |    |   | 2      | - 4         | 8250   | Total Free of quality free house |
|         |                         |        |    |   | 4      | 899         | 4105   | Cropalitine heure et plus        |
|         |                         |        |    | Г |        |             |        |                                  |
|         |                         |        |    |   |        |             |        |                                  |
|         |                         |        |    |   |        |             |        |                                  |
|         |                         |        |    |   |        |             |        |                                  |
|         |                         |        |    |   |        |             |        |                                  |
|         |                         |        |    |   |        |             |        |                                  |
|         |                         |        |    |   |        |             |        |                                  |
|         |                         |        |    |   |        |             |        |                                  |

- Cliquer sur Nouveau (F2) ou appuyer sur la touche F2 du clavier pour ajouter un nouveau tarif.

   • Une ligne vierge s'ajoute au bas de la liste des tarifs déjà existant.
- Saisir la référence de la passerelle dans la colonne ARTREF.
- Saisir la *description* de la passerelle dans la colonne ARTDES.
- Saisir le numéro de compte dans la colonne PCGNC.

#### Saisir les tranches horaires

#### ×

- 1. Cliquer sur la passerelle concernée.
- 2. Saisir la tranche horaire à partir de laquelle se déclenche le tarif dans la colonne THDU.
- 3. Saisir la tranche horaire jusqu'à laquelle s'applique le tarif dans la colonne THAU.
- 4. Saisir le prix de vente dans le champ PXV.
- 5. Saisir la description du tarif dans la colonne ARTDES.

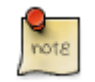

Explication :

Dans l'exemple ci-dessus : la première tranche horaire correspond aux 2 premières heures d'utilisation de la passerelle (THDU = 0 - THAU = 2).

La seconde tranche horaire correspond aux troisièmes et guatrièmes heures d'utilisation de la passerelle (THDU = 3 - THAU = 4).

La troisième tranche horaire correspond à une utilisation de la passerelle pendant plus de 5h d'affilée (THDU = 4 - THAU = 999).

## Supprimer une passerelle

- 1. Cliquer sur Fichier dans la barre de menu.
- 2. Cliquer sur Postes (Passerelles).
- 3. La fenêtre Passerelles s'ouvre.
- 4. Cliquer sur la passerelle à supprimer.
- 5. Cliquer sur Supprimer (F4) ou appuyer sur la touche F4 du clavier.
- 6. La fenêtre avertissement s'ouvre.
- 7. Cliquer sur Oui pour confirmer la suppression de la passerelle.
- 8. Cliquer sur Enregistrer (F8) ou appuyer sur la touche F8 du clavier pour enregistrer la nouvelle passerelle.
- 9. La fenêtre se ferme.

### Fin du guide

From:

https://oldwiki.embross-airport-services.com/ - Documentation Embross (ex Edge Airport)

Permanent link:

× https://oldwiki.embross-airport-services.com/doku.php?id=guides:utilisation:aminvoicing:factextraaero&rev=1503922387

Last update: 28/08/2017 14:13

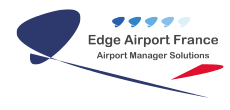

# **Edge Airport France**

## **Airport Manager Solutions**

Phone: +33 553 801 366

Service commercial : contact@edge-airport.com

Support technique : support@edge-airport.com

Edge Airport France SAS au capital de 150 000 €

RCS Bergerac 529 125 346 Les Lèches TVA : FR53529125346 / EORI : FR52912534600039

Tel: +33(0)553 801 366 contact@edge-airport.com www.edge-airport.com